## Инструкция по работе с личным кабинетом

## на сайте www.cnt-anikino.ru

**1.** Если вы уже регистрировались на сайте, введите логин и пароль и нажмите кнопку «Войти».

2. Если вы еще не регистрировались на сайте, нажмите кнопку «Зарегистрироваться».

Откроется форма для регистрации.

Заполните:

- «Номер участка (логин)».
   Если у вас 1 участок введите номер участка.
   Если несколько участков введите номер наименьшего по номеру участка.
   Например, 123,124 вводим 123.
- «Адрес электронной почты» введите адрес вашей электронной почты.
- «Пароль» придумайте пароль, не менее 6 знаков, латиница.
- «Подтвердител пароль» введите тот же самый пароль еще раз.

# Зарегистрироваться

| Номер участка * 🕐    |
|----------------------|
| например, 123        |
| Адрес электропочты * |
|                      |
| Пароль *             |
|                      |
| Подтвердить Пароль * |
|                      |
|                      |
| Зарегистрироваться   |

После регистрации вам на почту придет письмо с сайта. В письме будет ссылка для подтверждения вашего адреса электронной почты. Перейдите по ссылке.

После регистрации вы попадаете на страницу, которая в меню «Мои данные» может называться по номеру участка «123» или «Регистрационные данные». На данной странице отображается вся информация, которую вы внесли в личном кабинете.

|           |               | 6        | CH             | ⊣⊤ «A          | ники          | HO»            |                      |         |
|-----------|---------------|----------|----------------|----------------|---------------|----------------|----------------------|---------|
|           | 00            | фициальн | ый сайт СНТ Ан | ИКИНО: НОВОСТИ | , объявления, | личный кабинет | 1                    |         |
|           | Объявления    | Устав    | Правление      | Финансы ~      | Контакты      | Мои данные     | - Помощь             |         |
|           |               |          |                |                |               |                |                      |         |
| 269       |               |          |                |                |               |                |                      |         |
|           |               |          |                |                |               |                | 269                  |         |
|           |               |          |                |                | \$            |                | Ваша учётная запис   | ь       |
|           |               |          |                |                |               |                | Выйти                |         |
|           |               |          |                |                |               |                |                      |         |
| Номер уча | астка (логин) |          |                |                |               |                | Помош                | ĮЬ      |
| 269       |               |          |                |                |               |                | Скачать инструкцию п | ю работ |
| Адрес эле | ктропочты     |          |                |                |               |                | личным кабинетом     |         |

После регистрации у вас в меню появляется пункт «Мои данные» с несколькими подпунктами:

- «Статус моих оплат» информация по начисленным и оплаченным платежам, общая сумма оплат по электричеству и дата последней оплаты электричества.
- «Мое электричество», где выведены данные по эл-ву только по вашему / им счетчику / ам.
- Пункт, который называется по номеру участка, например, «123» или «Регистрационные данные».
- «Изменить регистрационные данные» внесение и изменение данных по своему участку и владельцу / контактным лицам.
- «Изменить электронную почту или пароль»
- «Выйти»

|                         | O¢            | фициальни | от сайт СНТ Ан | ┨ <b>Ҭ ≪А</b> І<br>икино: новости | НИКИН<br>, объявления, | <b>-10 »</b><br>личный кабинет! |                                 |                        |
|-------------------------|---------------|-----------|----------------|-----------------------------------|------------------------|---------------------------------|---------------------------------|------------------------|
|                         | Объявления    | Устав     | Правление      | Финансы ~                         | Контакты               | Мои данные ~                    | Помощь                          |                        |
|                         |               |           |                |                                   |                        | Статус моих опла<br>апреля 2022 | ат от 26                        |                        |
| 269                     | )             |           |                |                                   |                        | Показания моих<br>электричества | счетчиков                       |                        |
|                         |               |           |                |                                   |                        | Регистрационны                  | е данные                        | 269                    |
|                         |               |           |                |                                   | \$                     | Изменить регист<br>данные       | рационные                       | апись                  |
|                         |               |           |                |                                   |                        | Изменить электр<br>пароль       | опочту или                      |                        |
|                         |               |           |                |                                   |                        | Выйти                           |                                 |                        |
| Номер уч                | астка (логин) |           |                |                                   |                        |                                 | П                               | омощь                  |
| 269<br><b>Адрес эле</b> | ектропочты    |           |                |                                   |                        | (                               | Скачать инстру<br>1ичным кабине | икцию по работ<br>етом |

3. Сразу после регистрации вам необходимо зайти в пункт меню «Мои данные» - «Изменить регистрационные данные» и как минимум заполнить поле «Номера ваших участков». Нужно внести номера участков в любом порядке, через запятую, без пробелов.

|   | 269                   |  |
|---|-----------------------|--|
|   |                       |  |
|   | Номера Ваших участков |  |
| Н | омера участков * 🛞    |  |
|   | 269,270               |  |

Только если заполнены это поле, вы сможете увидеть статус оплат по вашим участкам.

И потом нажать сохранить внизу страницы.

Сохранить Отмена

4. Как только вы заполнили поле «Номера ваших участков», на странице «Статус моих оплат» появится информация:

|                                                                                   | 04                                         | Фициальный сайт СНТ Анг                                                 | IT <b>«Ані</b><br>икино: новости, объ      | <b>ИКИНС</b><br>Бявления, лич                                                                  | <b>) »</b><br>ный кабинет!                      |                                        |                                                                              |
|-----------------------------------------------------------------------------------|--------------------------------------------|-------------------------------------------------------------------------|--------------------------------------------|------------------------------------------------------------------------------------------------|-------------------------------------------------|----------------------------------------|------------------------------------------------------------------------------|
| С                                                                                 | бъявления                                  | Устав Правление                                                         | Финансы ~ Ко                               | онтакты М                                                                                      | ои данные 🗸                                     | Помощь                                 |                                                                              |
| 2                                                                                 | 022                                        | C MONX O                                                                | inna'r o'                                  | 1 20 a                                                                                         | inpen                                           | Я                                      |                                                                              |
| 2                                                                                 | 022                                        | C MONX O                                                                |                                            | I ZO d                                                                                         | прел                                            | Я                                      | Предоплата/аван                                                              |
| 2<br>269                                                                          | лату<br>022<br><sub>Улица</sub>            | Электрификация                                                          | Новый счетчик                              | Площадь<br>участка                                                                             | Сумма к                                         | оплате                                 | Предоплата/аван<br>члена                                                     |
| 269<br>Общая информация                                                           | . Ta Ty<br>022<br>Улица<br>5               | С МОИХ О.<br>Электрификация<br><i>Да</i>                                | новый счетчик<br>Да                        | Площадь<br>участка<br>7.2                                                                      | сумма к                                         | ЭПЛАТЕ<br>.00                          | Предоплата/аван<br>члена<br>0.00                                             |
| 269<br>Общая информация<br>Членские взносы 2022                                   | .TaTy<br>022<br>Улица<br>5                 | С МОИХ О.<br>Электрификация<br>Да                                       | новый счетчик<br>Да                        | Площадь<br>участка<br>7.2                                                                      | Сумма к<br>7 200                                | оплате<br>,00<br>,00                   | Предоплата/аван<br>члена<br>0,00                                             |
| 269<br>269<br>Общая информация<br>Членские взносы 2022                            | . Га Гу<br>022<br>Улица<br>5<br>Улица      | С МОИХ О.<br>Электрификация<br><i>Да</i><br>Электрификация              | новый счетчик<br>Новый счетчик             | I ZO d<br>Площадь<br>участка<br>7.2<br>Площадь<br>участка                                      | Сумма к<br>7 200<br>Сумма к                     | оплате<br>,00<br>оплате                | Предоплата/аван<br>члена<br>0,00<br>0,00<br>Предоплата/аван<br>члена         |
| 269<br>269<br>Общая информация<br>Членские взносы 2022<br>270<br>Общая информация | . Га Гу<br>022<br>Улица<br>5<br>Улица<br>5 | С МОИХ О.<br>Электрификация<br><i>Да</i><br>Электрификация<br><i>Да</i> | новый счетчик<br>да<br>Новый счетчик<br>Да | <ul> <li>Площадь<br/>участка</li> <li>7.2</li> <li>Площадь<br/>участка</li> <li>7.2</li> </ul> | Сумма к<br>Сумма к<br>7 200<br>Сумма к<br>7 200 | ОПЛАТЕ<br>200<br>0,00<br>0ПЛАТЕ<br>200 | Предоплата/аван<br>члена<br>0,00<br>0,00<br>Предоплата/аван<br>члена<br>0,00 |

На этой странице вы можете посмотреть информацию о вашем участке и оплатам. Вы можете видеть общую сумму к оплате и в разбивке по статьям.

Также на странице «**Мое электричество**» появятся данные с показаниями только вашего / их счетчика / ов.

|                                                |                                                 |                                                            | Официал                                                 | Зараный с                                      | сайт СН                                                                       | С НТ                                                                              | - «/                                                     | <b>ЧН</b><br>сти, об                               | <b>ИКИ</b><br>ъявлени                                   | <b>1HO ≫</b><br>1я, личный кабин                                              | ет!                                     |                                                |                                                |
|------------------------------------------------|-------------------------------------------------|------------------------------------------------------------|---------------------------------------------------------|------------------------------------------------|-------------------------------------------------------------------------------|-----------------------------------------------------------------------------------|----------------------------------------------------------|----------------------------------------------------|---------------------------------------------------------|-------------------------------------------------------------------------------|-----------------------------------------|------------------------------------------------|------------------------------------------------|
|                                                | Объя                                            | вления                                                     | и Уста                                                  | ав П                                           | равлен                                                                        | ие Фл                                                                             | инансы                                                   | ~ K                                                | онтакти                                                 | ы Мои данны                                                                   | e ~ По                                  | омощь                                          |                                                |
|                                                |                                                 |                                                            |                                                         |                                                |                                                                               |                                                                                   |                                                          |                                                    |                                                         |                                                                               |                                         |                                                |                                                |
|                                                |                                                 |                                                            |                                                         |                                                |                                                                               |                                                                                   |                                                          |                                                    |                                                         |                                                                               |                                         |                                                |                                                |
| No                                             | Показа                                          | ания на<br>период                                          | начало<br>а                                             | Показ                                          | ания на                                                                       | а конец<br>а                                                                      |                                                          | Расход                                             | ,                                                       | К оплате                                                                      | Коплат                                  | е (двухта<br>/чет), руб                        | арифный<br>5.                                  |
| №<br>участка                                   | Показа<br>День,<br>кВт*ч                        | ания на<br>период<br>Ночь,<br>кВт*ч                        | начало<br>а<br>Сумма,<br>кВт*ч                          | Показ<br>День,<br>кВт*ч                        | ания на<br>период<br>Ночь,<br>кВт*ч                                           | а конец<br>а<br>Сумма,<br>кВт*ч                                                   | День,<br>кВт*ч                                           | Расход<br>Ночь,<br>кВт*ч                           | Всего,<br>кВт*ч                                         | К оплате<br>(однотарифный<br>учет), руб.                                      | К оплато<br>)<br>День                   | е (двухта<br>/чет), руб<br>Ночь                | рифный<br>б.<br>Всего                          |
| №<br>участка                                   | Показа<br>День,<br>кВт*ч                        | ания на<br>период<br>Ночь,<br>кВт*ч                        | начало<br>а<br>Сумма,<br>кВт*ч                          | Показ<br>День,<br>кВт*ч                        | ания на<br>период<br>Ночь,<br>кВт*ч<br>01 Ма                                  | а конец<br>а<br>Сумма,<br>кВт*ч<br>ая 2022 г                                      | День,<br>кВт*ч<br>года - 01                              | Расход<br>Ночь,<br>кВт*ч<br>Июня                   | Всего,<br>кВт*ч<br>2022 год                             | К оплате<br>(однотарифный<br>учет), руб.<br>ца                                | К оплато<br>у<br>День                   | е (двухта<br>/чет), руб<br>Ночь                | рифный<br>5.<br>Всего                          |
| <b>№</b><br>участка<br>269                     | Показа<br>День,<br>кВт*ч                        | ания на<br>период<br>Ночь,<br>кВт*ч<br>2901                | начало<br>а<br>Сумма,<br>кВт*ч<br>11913                 | Показ<br>День,<br>кВт*ч                        | ания на<br>период<br>Ночь,<br>кВт*ч<br>01 Ма<br>3118                          | а конец<br>а<br>Сумма,<br>кВт*ч<br>ая 2022 г<br>12650                             | <mark>День,</mark><br>кВт*ч<br>тода - 01<br>520          | Расход<br>Ночь,<br>кВт*ч<br>Июня<br>217            | Всего,<br>кВт*ч<br>2022 год<br>737                      | К оплате<br>(однотарифный<br>учет), руб.<br>ца<br>4370.41                     | К оплато<br>у<br>День<br>3546.4         | е (двухта<br>/чет), руб<br>Ночь<br>575.05      | арифный<br>5.<br>Всего<br>4121.45              |
| <b>№</b><br>участка<br>269<br>270              | Показа<br>Аень,<br>кВт*ч<br>90012<br>344        | ания на<br>период<br>Ночь,<br>кВт*ч<br>2901<br>244         | начало<br>а<br>Сумма,<br>кВт*ч<br>11913<br>588          | Показ<br>День,<br>кВт*ч<br>9532<br>346         | ания на<br>период<br>Ночь,<br>кВт*ч<br>01 Ма<br>3118<br>244                   | а конец<br>а<br>Сумма,<br>кВт*ч<br>ая 2022 г<br>12650<br>590                      | День,<br>кВт*ч<br>ода - 01<br>520<br>2                   | Расход<br>Ночь,<br>кВт*ч<br>Июня<br>217            | Всего,<br>кВт*ч<br>2022 год<br>737<br>2                 | К оплате<br>(однотарифный<br>учет), руб.<br>ца<br>4370.41<br>11.86            | Коплат<br>у<br>День<br>3546.4<br>13.64  | е (двухта<br>учет), руг<br>Ночь<br>575.05      | рифный<br>5.<br>Всего<br>4121.45<br>13.64      |
| <mark>№</mark><br>участка<br>269<br>270        | Показа<br>День,<br>кВт*ч<br>9012<br>344         | ания на<br>период<br>Ночь,<br>кВт*ч<br>2901<br>244         | начало<br>а<br>Сумма,<br>кВт*ч<br>11913<br>588          | Показ<br>День,<br>кВт*ч<br>9532<br>346         | ания на<br>период<br>Ночь,<br>кВт*ч<br>01 Ма<br>3118<br>244<br>01 Апр         | а конец<br>а<br>Сумма,<br>кВт*ч<br>ая 2022 г<br>12650<br>590                      | День,<br>кВт*ч<br>ода - 01<br>520<br>2<br>2 года -       | Расход<br>Ночь,<br>кВт*ч<br>июня<br>217<br>0<br>0  | Всего,<br>кВт*ч<br>2022 год<br>737<br>2<br>2022 го      | К оплате<br>(однотарифный<br>учет), руб.<br>да<br>4370.41<br>11.86<br>да      | Коплат<br>У<br>День<br>3546.4<br>13.64  | е (двухта<br>учет), руб<br>Ночь<br>575.05<br>0 | арифный<br>5.<br>Всего<br>4121.45<br>13.64     |
| <mark>№</mark><br>участка<br>269<br>270<br>269 | Показа<br>Аень,<br>кВт*ч<br>9012<br>344<br>9012 | ания на<br>период<br>Ночь,<br>кВт*ч<br>2901<br>244<br>2901 | начало<br>а<br>Сумма,<br>кВт*ч<br>11913<br>588<br>11913 | Показ<br>День,<br>кВт*ч<br>9532<br>346<br>9012 | ания на<br>период<br>Ночь,<br>кВт*ч<br>01 Ма<br>3118<br>244<br>01 Апр<br>2901 | а конец<br>а<br>Сумма,<br>кВт*ч<br>ая 2022 г<br>12650<br>590<br>осля 202<br>11913 | День,<br>кВт*ч<br>года - 01<br>520<br>2<br>2 года -<br>0 | Расход<br>КВТ*ч<br>Июня<br>217<br>0<br>01 Мая<br>0 | Всего,<br>кВт*ч<br>2022 год<br>737<br>2<br>2022 го<br>0 | К оплате<br>(однотарифный<br>учет), руб.<br>аа<br>4370.41<br>11.86<br>да<br>0 | Коплато<br>у<br>День<br>3546.4<br>13.64 | е (двухта<br>учет), руб<br>Ночь<br>575.05<br>0 | рифный<br>5.<br>Всего<br>4121.45<br>13.64<br>0 |

### Внимание!

В начале каждого месяца на сайт загружаются показания счетчиков. Вы можете получить показания на мобильный телефон в виде SMS.

Для этого в меню выберите «Изменить регистрационные данные» и в поле «Мобильный телефон» внести свой номер телефона в формате

#### 89991234567

(без плюсов, без пробелов, без тире, только цифры начиная с 8)

89031221105

🛛 Мобильный 🕜

И потом нажмите кнопку «Сохранить».

Теперь в начале каждого месяца вам на телефон будет приходить SMS с показаниями за прошедший месяц: СНТ Аникино: Т1 [значение расход квт день], Т2 [значение расход квт ночь]. К оплате [к оплате всего]. Оплатить до 5 числа.

Если у вас возникли вопросы по личному кабинету или нет данных по вашему участку, пожалуйста, напишите на контактную форму.